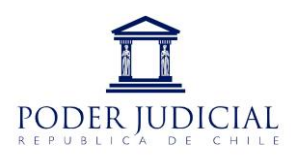

## PROCEDIMIENTO DE PROGRAMACION, AGENDAMIENTO Y REALIZACION DE AUDIENCIAS A TRAVES DE VIDEO LLAMADAS, CON PLATAFORMA ZOOM

Mauricio Esteban Quiroz Bello Administrativo Jefe de Servicios (S) Cuarto Juzgado de Familia de Santiago

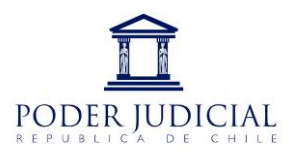

### Instalación de aplicación Zoom

### 1. Descargue la aplicación zoom de la siguiente dirección https://zoom.us/download

### Cliente Zoom para reuniones

El cliente para el navegador se descargará de manera automática cuando comience o se una a su primera reunión Zoom. También se puede descargar de manera manual aquí.

Descargar

Versión 4.6.8 (19178.0323)

### Complemento Zoom para Microsoft Outlook

El complemento Zoom para Outlook instala un botón en la barra de herramientas de Microsoft Outlook para permitirle comenzar o programar una reunión con un solo clic.

Descargar

Versión 4.8.19156.0322

### 2. Ejecuitar el programa descargado en la parte inferior izquierda.

| Zoom Installer |            | × |
|----------------|------------|---|
|                | Initialize |   |
|                |            |   |
|                |            |   |
|                |            |   |

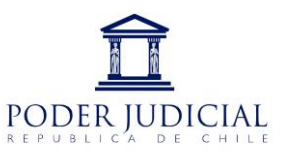

### 3. Luego de Finalizar aparecera la siguiente ventana, pinchar la opción "Ingresar"

| Reuniones de ZOOM en la nube |                             | -      | × |
|------------------------------|-----------------------------|--------|---|
|                              | zoom                        |        |   |
|                              | Entrar a una reunión        |        |   |
|                              | Ingresar                    | $\leq$ |   |
|                              |                             | 7      |   |
|                              |                             |        |   |
|                              | Versión: 4.6.8 (19178.0323) |        |   |

### 4. Pinchar la opción " ingresar"

| Reuniones de ZOOM en la nube            | – 🗆 X                    |
|-----------------------------------------|--------------------------|
| Ingresar 🗸                              |                          |
| Introducir el correo electrónico        | Ingresar con SSO         |
| Introducir la nueva ¿Se le ha olvidado? | G Ingresar con Google    |
| Mantener mi sesión<br>iniciada          | f Ingresar con Facebook  |
|                                         |                          |
| < Regresar                              | Regístrese gratuitamente |

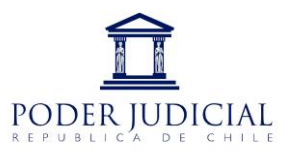

### 5. Ingresar cuenta de usuario <u>1301.jfsantiago4@gmail.com</u> o <u>1301.jfsantiago4.2@gmail.com</u>, la clave para ambas cuentas es: Familia2020

• Pinchar una de las cuentas, Esto nos redigera a la aplición ya bajada e instalada anteriormente.

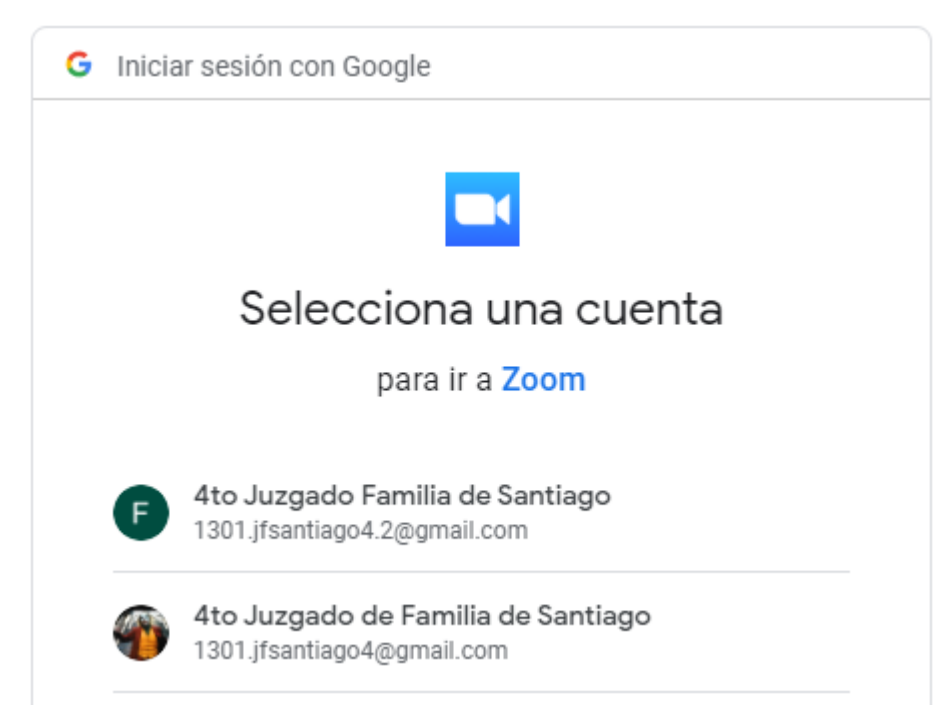

### 6. Pinchar la opción " Abrir Zoom"

Esto nos redigera a la aplición ya bajada e instalada anteriormente.

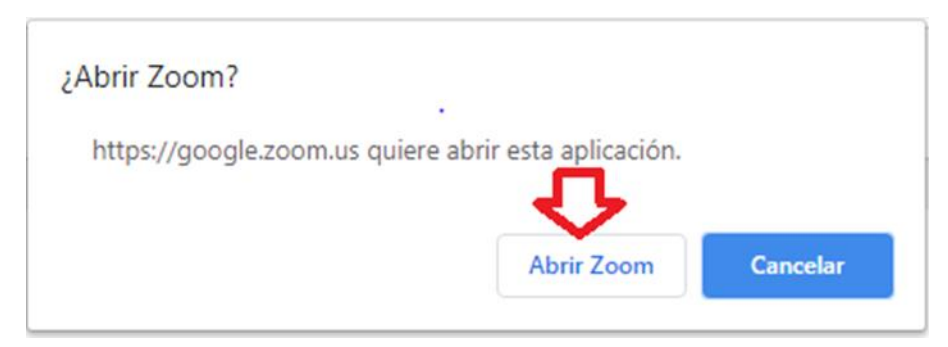

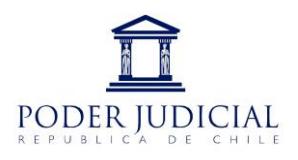

# Agendamiento y programación de audiencias en plataforma Zoom

Este es el inicio de la aplicación con la cuenta ya cargada, podemos ver que esta la opción de crear una nueva reunion y comenzarla al intante, una segunda opción que permite unirse a una reunion ya creada, y la opcion de agendar que es la que vamos a utilizar.

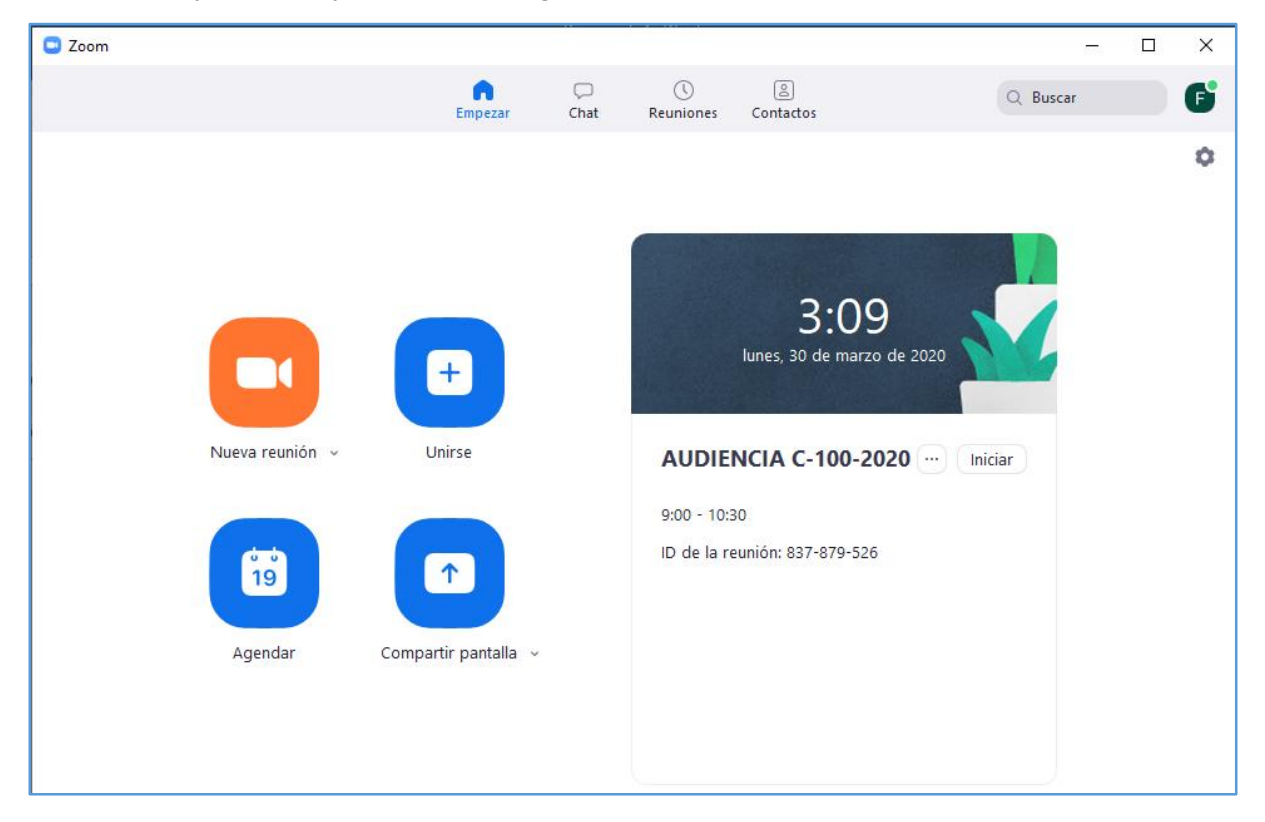

**Nota:** Ademas nos muestra las audicias programadas para el dia y nos da la opción de iniciarla.

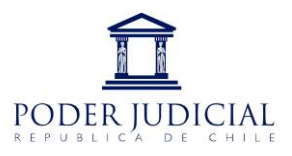

### Programar y enviar a correo electrónico

Al pinchar la opción agendar se desplegara el siguiente formulario para llenar dos datos relacionados con la audiencia a realizar, Importante fijar el tema, la fecha, la duración del video, la zona horaria que este en Santiago, que el video de los participantes este encendido, que ocupe el audio de telefono y computadora.

| rogramar reu | nión                                                                |
|--------------|---------------------------------------------------------------------|
| Progra       | amar reunión                                                        |
| Tema         |                                                                     |
| Audiuencia   | 4to Juzgado Familia de Santiago, Causa C-000-2020                   |
|              |                                                                     |
| Inicio:      | lun. marzo 30, 2020                                                 |
| Duración:    | 1 hora                                                              |
| 🗌 Reunión    | recurrente Zona horaria: Santiago 🗸                                 |
| ID de la reu | nión                                                                |
| 🔾 Generar i  | automáticamente 📀 ID personal de la reunión 321-796-2223            |
| Contraseña   |                                                                     |
| 🗸 Requerir   | contraseña de reunión 007215                                        |
| Vídeo        |                                                                     |
| Hospedador:  | 🔘 Encendido 🗿 Apagado 🛛 Participantes: 🗿 Encendido 🔵 Apagado        |
| Audio        |                                                                     |
| 🔿 Teléfono   | Audio de la computadora O Teléfono y audio de la computadora        |
| Marcar desde | Chile Editar                                                        |
| Calendario   |                                                                     |
| Outlook      | <ul> <li>Calendario de Google</li> <li>Otros calendarios</li> </ul> |
| Onciones a   | /anzadas 🗸                                                          |
| opciones a   |                                                                     |

**Nota:** Seleccionar opciones avanzadas para programar opciones mas personalizadas de la audiencia.-

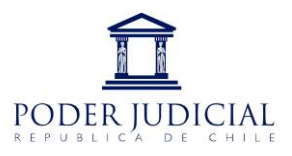

**Nota:** Al pinchar la opción opciones avanzadas se desplegaran cinco opciones, donde es importante habilitar la sala de espera, habililitar que los invitados puedan entrar sin necesidas de que el anfitrion pueda entrar y la opcion silenciar a los participantes al entrar.

| Opciones avanzadas 🔿                                                   |
|------------------------------------------------------------------------|
| ✓ Habilitar la sala de espera                                          |
| ✓ Habilitar entrar antes que el hospedador                             |
| Silenciar a los participantes al entrar                                |
| Solo los usuarios autentificados pueden unirse: Iniciar sesión en Zoom |
| Grabar la reunión de manera automática                                 |
| Anfitriones alternativos:                                              |
| 1301.jfsantiago4@gmail.com                                             |
| Agendar Cancelar                                                       |

**Nota:** Luego de seleccionar las opciones indicadadas pincha el boton "**AGENDAR**", y se desplegara el siguiente mensaje, el cual contiene un resumen de la audiencia programada, ademas del link de conexión.

| Zoom - Programar reunión                                                                                  | 2        |
|----------------------------------------------------------------------------------------------------|----------|
| Su reunión se ha programado.                                                                              |          |
| Haga clic en el botón siguiente para copiar la invitación al portapapeles.                                |          |
| 4to Juzgado Familia de Santiago le está invitando a una reunión de Zoon<br>programada.                    | n        |
| Tema: Audiuencia 4to Juzgado Familia de Santiago, Causa C-000-2020<br>Hora: 30 mar 2020 10:00 AM Santiago |          |
| Unirse a la reunión Zoom<br>https://zoom.us/j/635986163?pwd=eGMzNER6d25CWXZsbFdKKzFYTzFM                  | 1UT09    |
| ID de reunión: 635 986 163<br>Contraseña: 007215                                                          |          |
| Móvil con un toque<br>+56412560288,,635986163# Chile<br>+56232109066,,635986163# Chile                    |          |
| Marcar según su ubicación<br>+ 56 41 256 0288 Chile<br>+ 56 23 210 9066 Chile                             |          |
| ID de reunión: 635 986 163<br>Encuentre su número local: https://zoom.us/u/aeaZes563v                     |          |
| Abrir con el calendario predeterminado (.ics) Copiar al port                                              | apapeles |

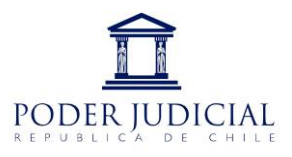

**Nota:** Para realizar la invitación a los participantes en la audiencia es necesario pinchar el icono azul, "Copiar al portapapeles", con esto se podra enviar a traves del Oultook del unidad de agendamiento de sala.-

| Archivo                                                                                                    | Mensaje                                                                                                    | Insertar           | Opciones                                                                                                    | Formato de texto                        | Revis      | iar 🖓 į                                                                                                    | Qué desea hac        |                               |                                             |              |                                                                                                    |                                          |
|----------------------------------------------------------------------------------------------------|----------------------------------------------------------------------------------------------------|--------------------|----------------------------------------------------------------------------------------------------|-----------------------------------------|------------|----------------------------------------------------------------------------------------------------|----------------------|-------------------------------|---------------------------------------------|--------------|----------------------------------------------------------------------------------------------------|------------------------------------------|
| Pegar 💉                                                                                                    | , Cortar<br>  Copiar<br><b>  Copiar form</b> :<br> papeles                                                                                                    | Calibri<br>ato N K | (Cui • 11 •<br><u>S</u> <mark>a½</mark> •<br>Text                                                                                                    | A A I I I I I I I I I I I I I I I I I I | •   🎨      | Libreta de<br>direcciones<br>Nor                                                                                                    | Comprobar<br>nombres | Û<br>Adjuntar<br>archivo ≠ el | Adjuntar<br>lemento <del>+</del><br>Incluir | Firma<br>•   | <ul> <li>Seguimiento -</li> <li>Importancia alta</li> <li>Importancia baja</li> <li>Etiquetas</li> </ul> | Complemento<br>de Office<br>Complementos |
|                                                                                                    | -paparas                                                                                                    |                    |                                                                                                    |                                         |            |                                                                                                    |                      |                               |                                             |              | . nederees                                                                                               |                                          |
|                                                                                                    | Para                                                                                                    | Mauricio Quire     | oz Bello <mequir< td=""><th>roz@poderjudicial.cl&gt;;</th><td>Mauricio Q</td><th>uiroz Bello <m< th=""><td>auricio,quiroz,b</td><td>oello@gmail.co</td><th>m&gt;; <u>Maurio</u></th><td>tio Quiroz I</td><td>Bello <mauricioquiroz.pju< td=""><td>l@qmail.com&gt;;</td></mauricioquiroz.pju<></td></m<></th></mequir<> | roz@poderjudicial.cl>;                  | Mauricio Q | uiroz Bello <m< th=""><td>auricio,quiroz,b</td><td>oello@gmail.co</td><th>m&gt;; <u>Maurio</u></th><td>tio Quiroz I</td><td>Bello <mauricioquiroz.pju< td=""><td>l@qmail.com&gt;;</td></mauricioquiroz.pju<></td></m<> | auricio,quiroz,b     | oello@gmail.co                | m>; <u>Maurio</u>                           | tio Quiroz I | Bello <mauricioquiroz.pju< td=""><td>l@qmail.com&gt;;</td></mauricioquiroz.pju<>                         | l@qmail.com>;                            |
| 1                                                                                                    |                                                                                                    |                    |                                                                                                    |                                         |            |                                                                                                    |                      |                               |                                             |              |                                                                                                    |                                          |
| Enviar                                                                                                    |                                                                                                    |                    |                                                                                                    |                                         |            |                                                                                                    |                      |                               |                                             |              |                                                                                                    |                                          |
|                                                                                                    | Asunto                                                                                                    | AUDIENCIA          | IN CAUSA C-00                                                                                                    | 0-2020                                  |            |                                                                                                    |                      |                               |                                             |              |                                                                                                    |                                          |
| 4to Juz<br>Tema:<br>Hora: 3<br>Unirse<br>https://<br>ID de r<br>Contra<br>Móvil d<br>+56412<br>+56232<br>Marcai<br>+5<br>+5<br>ID de r | Enviar       Asunto       AUDIENCIA EN CAUSA C-000-2020         4to Juzgado Familia de Santiago le está invitando a una reunión de Zoom programada.         Tem a: Audiencia 4to Juzgado Familia de Santiago, Causa C-000-2020         Hora: 30 mar 2020 10:00 AM Santiago         Unirse a la reunión Zoom         https://zoom.us/i/635986163?pwd=eGMzNER6d25CW XZsbFdKKzFYTzFMUT 09         ID de reunión: 635 986 163         Contraseña: 007215         Móvil con un toque         +56412560288,635986163# Chile         +56412560288,635986163# Chile         +56412560288,c035986163# Chile         +56 41 256 0288 Chile         +56 41 256 0288 Chile         +56 23 210 9066 Chile |                    |                                                                                                    |                                         |            |                                                                                                    |                      |                               |                                             |              |                                                                                                    |                                          |
|                                                                                                    |                                                                                                    |                    |                                                                                                    |                                         |            |                                                                                                    |                      |                               |                                             |              |                                                                                                    |                                          |

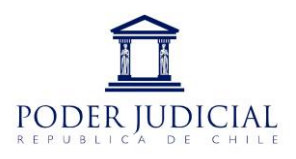

## Unirse a traves de una invitacion para audiencias por video llamadas Zoom

Nota: Copiar el link enviado por correo electronico, en el navegador web (Google Chrome)

#### Ejemplo:

Unirse a la reunión Zoom https://zoom.us/j/635986163?pwd=eGMzNER6d25CWXZsbFdKKzFYTzFMUT09

| Image: State State Stat | 80%       •••       Image: Commonweak and the second second secon | lii\ ₪ ©   Ξ     |
|----------------------------------------------------------------------------------------------------|----------------------------------------------------------------------------------------------------|------------------|
| 1. Cuando se inicie, seleccione Guardar archivo.          Opening Zoom Jauncher.exe       You have chosen to open:         You have chosen to open:       which in: Binary File (130 KB)         You dy you like to save this file?       Concelling         Would you like to save this file?       Concelling         Su descarga empezará automáticamente en unos segundos. Sí no, descarga                                                                                                    | Abriendo Zoom_21abba743cf162be.exe<br>Has elegido abrir:<br><b>Zoom_21abba743cf162be.exe</b><br>el cual es: Binary File (76,3 KB)<br>de: https://launcher.zoom.us<br>"te gustaría guardar este archivo?<br>Guardar<br>gue aquí.                                                                                                    | archivo Cancelar |

#### Nota: Guardar y ejecutar archivo.

|    | Advertencia de seguridad de Abrir archivo                                                                                                    |  |  |  |  |  |  |  |
|----|----------------------------------------------------------------------------------------------------|--|--|--|--|--|--|--|
|    | ¿Desea ejecutar este archivo?                                                                                                    |  |  |  |  |  |  |  |
|    | Nombre:uiroz\Downloads\Zoom_21abba743cf162be.exe                                                                                                    |  |  |  |  |  |  |  |
|    | Tipo: Aplicación                                                                                                    |  |  |  |  |  |  |  |
|    | De: C:\Users\mequiroz\Downloads\Zoom_21abba74                                                                                                    |  |  |  |  |  |  |  |
|    | Ejecutar Cancelar                                                                                                    |  |  |  |  |  |  |  |
|    | Preguntar siempre antes de abrir este<br>archivo                                                                                                    |  |  |  |  |  |  |  |
| şı | Aunque los archivos procedentes de Internet pueden ser útiles, este tipo de archivo puede llegar a dañar el equipo. Sólo ejecute software de los editores en los que confía. <u>¿Cuál es el riesgo?</u> |  |  |  |  |  |  |  |

Nota: si ya tiene la aplicación Omitir este paso.-

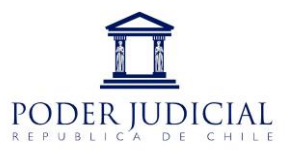

| Your meeting                        | will begin soon                                     |
|-------------------------------------|-----------------------------------------------------|
| The Zoom client you're<br>a meeting | e installing will shorten the time it takes to join |
| 90%                                 |                                                     |
| ,                                   |                                                     |

**Nota:** Siempre al ejecutar el archivo pasa directo a la reunión, de no ser asi ingresar ID y contraseña proporcionado por correo electronico.-

| 🗨 Zoom                |                 | 8        |
|-----------------------|-----------------|----------|
| Unirse a una          | reuniór         |          |
| Introducir ID de reur | ión o nombre    | e de vín |
| mequiroz              |                 |          |
| 🕑 Recordar mi nombre  | para futuras re | euniones |
| 🗌 Conectar Sin Audio  |                 |          |
| 🗌 Conectar Sin Video  |                 |          |
|                       | Unirse          | Cancelar |

Nota: Luego ya estara dentro de audiencia

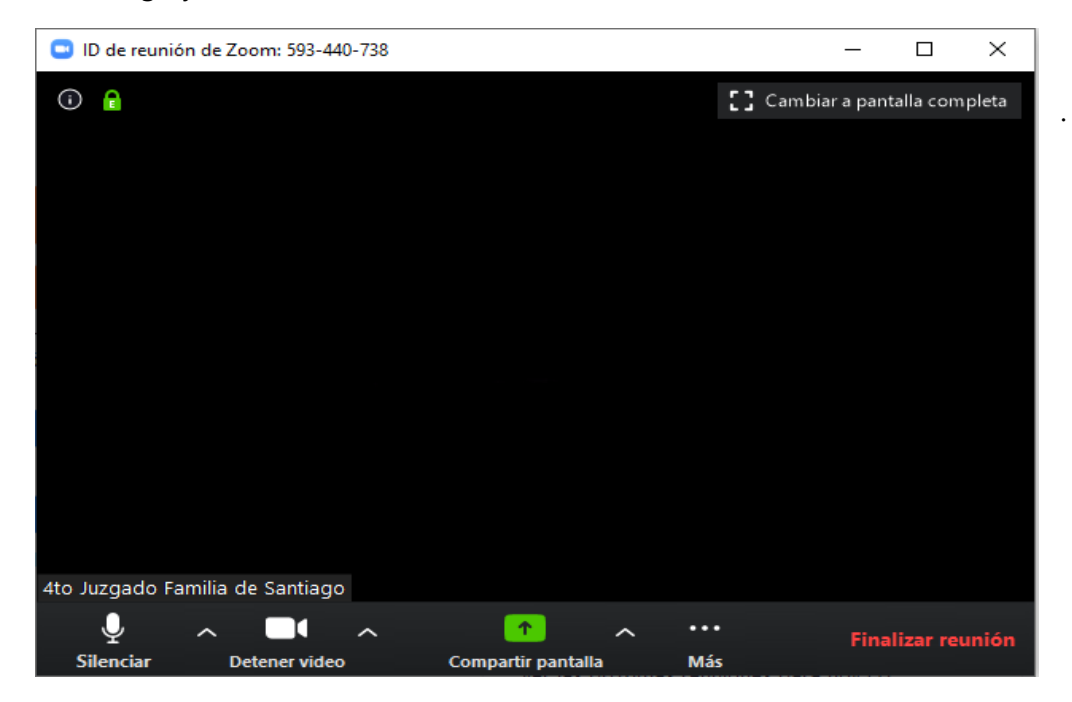

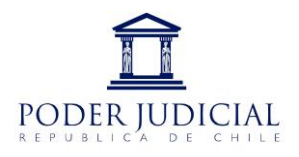

# Realizar una audiencia a traves de una video llamada Zoom

#### 1. El funcionario de acta, ingresara a la plataforma de video llamadas Zoom

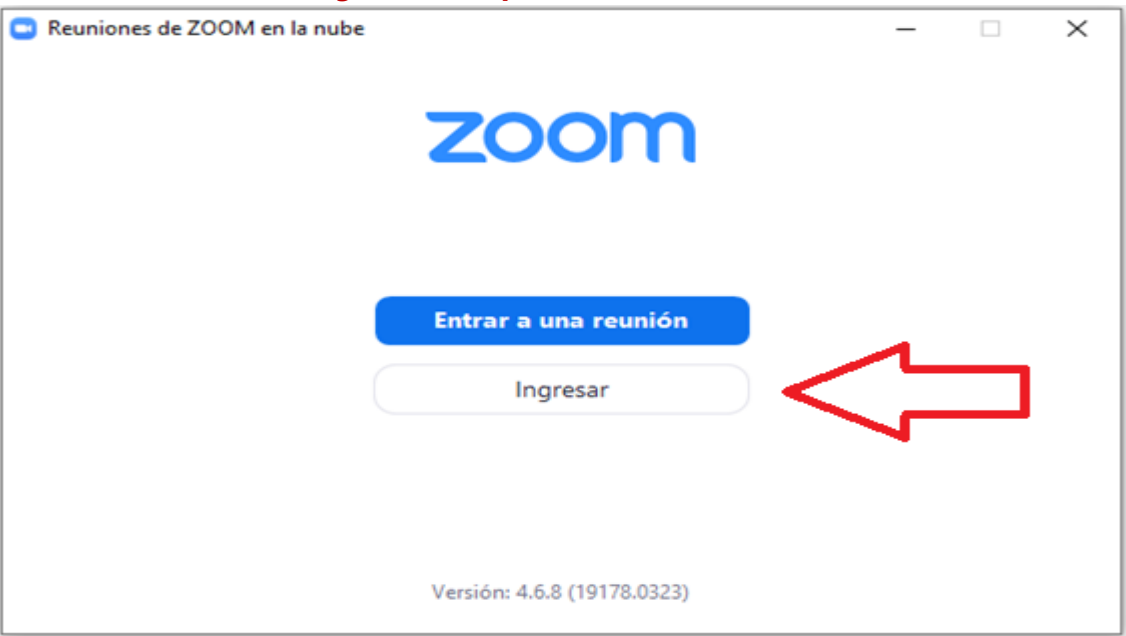

#### 2. Pinchar la opción " ingresar"

| Reuniones de ZOOM en la nube            | - 🗆 X                    |
|-----------------------------------------|--------------------------|
| Ingresar 🗸                              |                          |
| Introducir el correo electrónico        | Ingresar con SSO         |
| Introducir la nueva ¿Se le ha olvidado? | G Ingresar con Google    |
| O Mantener mi sesión<br>iniciada        | f Ingresar con Facebook  |
| < Regresar                              | Regístrese gratuitamente |

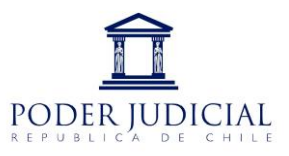

### 3. Ingresar cuenta de usuario <u>1301.jfsantiago4@gmail.com</u> o <u>1301.jfsantiago4.2@gmail.com</u>, la clave para ambas cuentas es: Familia2020

• Pinchar una de las cuentas, Esto nos redigera a la aplición ya bajada e instalada anteriormente.

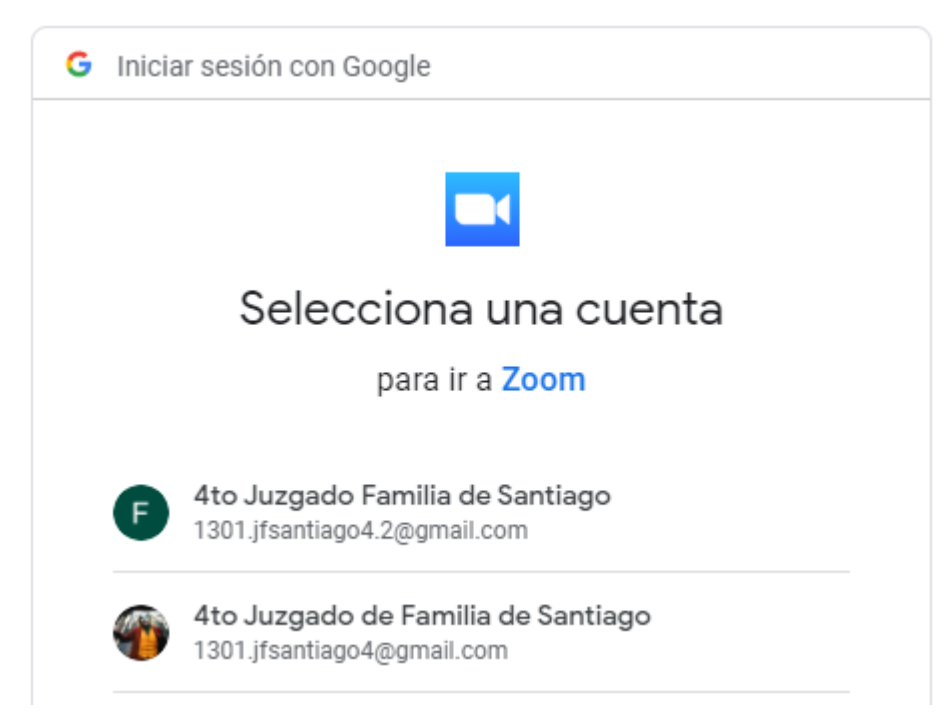

### 4. Pinchar la opción " ingresar Zoom"

Esto nos redigera a la aplición ya bajada e instalada anteriormente.

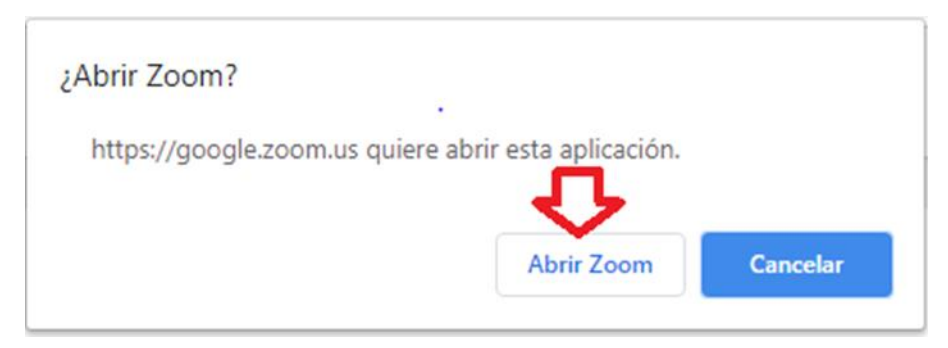

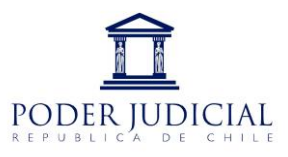

5. Una vez ingresado a la audiencia, el administrativo de acta, verificara que todos los intervientes invitados se encuentren conectados a la video llamada."

| ID de reunión de Zoom: 59                                                                                                    | 93-440-738                                   |          |     |            | _                             |         | $\times$ |  |  |  |
|----------------------------------------------------------------------------------------------------|----------------------------------------------|----------|-----|------------|-------------------------------|---------|----------|--|--|--|
| G     C     C |                                              |          |     | [] Cambiar | 🚺 Cambiar a pantalla completa |         |          |  |  |  |
|                                                                                                    |                                              |          |     |            |                               |         |          |  |  |  |
|                                                                                                    |                                              |          |     |            |                               |         |          |  |  |  |
|                                                                                                    |                                              |          |     |            |                               |         |          |  |  |  |
|                                                                                                    |                                              |          |     |            |                               |         |          |  |  |  |
|                                                                                                    |                                              |          |     |            |                               |         |          |  |  |  |
|                                                                                                    |                                              |          |     |            |                               |         |          |  |  |  |
|                                                                                                    |                                              |          |     |            |                               |         |          |  |  |  |
|                                                                                                    |                                              |          |     |            |                               |         |          |  |  |  |
|                                                                                                    |                                              |          |     |            |                               |         |          |  |  |  |
|                                                                                                    |                                              |          |     |            |                               |         |          |  |  |  |
|                                                                                                    |                                              |          |     |            |                               |         |          |  |  |  |
| 4to Juzgado Familia de Sant                                                                                                    | tiago                                        |          |     |            |                               |         |          |  |  |  |
| - <u> </u>                                                                                                    |                                              | <b>^</b> | ~ • | •••        |                               | ar reur | nión     |  |  |  |
| Silenciar Detener                                                                                                    | Silenciar Detener video Compartir pantalla M |          | Más |            |                               |         |          |  |  |  |

6. Una vez ingresado a la audiencia, el administrativo de acta, dejara en silencio todos los usuarios y verificara que los ticket marcados en rojo esten marcados como muestra la imagen."

| 📮 ID de reunión de Zoom: 593-440-738 |                                    |                                                                      | -                                               |            | ×        |          |
|--------------------------------------|------------------------------------|----------------------------------------------------------------------|-------------------------------------------------|------------|----------|----------|
| i) 1                                 | Cambiar a pantalla completa        | ~                                                                    | Participantes (1)                               |            |          |          |
|                                      |                                    | F                                                                    | 4to Juzgado Famili (Anfitrió                    | n, yo) 🎐   |          |          |
|                                      |                                    |                                                                      |                                                 |            |          |          |
|                                      |                                    |                                                                      |                                                 |            |          |          |
|                                      |                                    |                                                                      |                                                 |            |          |          |
|                                      |                                    |                                                                      |                                                 |            |          |          |
|                                      |                                    |                                                                      |                                                 |            |          |          |
| 4to Juzgado Familia de Santiago      |                                    |                                                                      |                                                 |            |          |          |
|                                      | Finalizar reunión                  | Silend                                                               | ciar a todos Activar todos                      | Más        | ~        |          |
| Silenciar Detener video Más          | as proximas reaniones para noy (1) | - V 9                                                                | Silenciar al entrar                             |            |          | -        |
|                                      |                                    | F                                                                    | <sup>p</sup> ermitir que los participantes reac | tiven su p | ropio mi | icrófono |
|                                      |                                    | <ul> <li>Permitir que los participantes cambien su nombre</li> </ul> |                                                 |            |          |          |
|                                      |                                    | ✓ F                                                                  | Reproducir timbre al entrar/salir               |            |          |          |

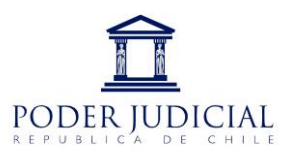

### 7. El administrativo de acta procedera a pinchar la opcion grabar en esta computadora."

| D de reunión de Zoom: 593-440-738 |                            |                    |                    | _           |       | × |
|-----------------------------------|----------------------------|--------------------|--------------------|-------------|-------|---|
| 0 🔒                               | <b>[]</b> Cambiar a pant   | alla completa 🔍 🗸  | Participa          | ntes (1)    |       |   |
|                                   |                            | G                  | 4to Juzgado Famili | (Anfitrión, | уо) 🖉 |   |
|                                   |                            |                    |                    |             |       |   |
|                                   |                            |                    |                    |             |       |   |
|                                   |                            |                    |                    |             |       |   |
|                                   | Invitar                    | Alt+I              |                    |             |       |   |
|                                   | Participantes              | Alt+U              |                    |             |       |   |
|                                   | Chatear                    | Alt+H              |                    |             |       |   |
|                                   | Grabar en esta computadora | Alt+R              |                    |             |       |   |
| 4to Juzgado Familia de Santiago   | Grabar en la nube          | Alt+C              |                    |             |       |   |
| <u> </u>                          | ···· Final                 | lizar reunión Sile | nciar a todos Acti | ivar todos  | Más   | ~ |
| Silenciar Detener video           | Más                        |                    |                    |             |       |   |

**Nota:** El moderador de la audiencia (Juez o Acta por definir), se encargara de indicarles a tosos los intervinientes, que esta es una audiencia realizada por video llamada, que todos los audios estaran silenciados y que sera el magistrado el que indique o de la palabra a cada una de las partes, esta accion de permitir el audio la realizara el administrativo de acta.-

### 8. Una vez finalizada la audiencia el administrativo de acta procedera a detener la gración."

| 🖸 ID d  | le reuniór | n de Zoom: 593-44 | 0-738 |                           | _                        |       |                   | _               |     | ×   |
|---------|------------|-------------------|-------|---------------------------|--------------------------|-------|-------------------|-----------------|-----|-----|
| 0       |            | Grabando          | "     | Cam                       | b ar a pantalla completa | ~     | Partici           | oantes (1)      |     |     |
|         |            |                   |       | Detener grabación (Alt+R) |                          | F     | 4to Juzgado F     | (Anfitrión, yo) | • Ç | 01  |
|         |            |                   |       |                           |                          |       |                   |                 |     |     |
|         |            |                   |       |                           |                          |       |                   |                 |     |     |
| 1<br>:  |            |                   |       |                           |                          |       |                   |                 |     |     |
|         |            |                   |       |                           |                          |       |                   |                 |     |     |
|         |            |                   |       |                           |                          |       |                   |                 |     |     |
|         |            |                   |       |                           |                          |       |                   |                 |     |     |
| :       |            |                   |       |                           |                          |       |                   |                 |     |     |
| 4to Juz | gado Far   | nilia de Santiago |       |                           |                          |       |                   |                 |     |     |
| ļ       | <u>)</u>   | ~ <b>-</b>        | ^     |                           | Finalizar reunión        | Siler | nciar a todos 🛛 🗚 | ctivar todos    | Má  | s 🗸 |
| Siler   | nciar      | Detener video     | )     | Más                       |                          |       |                   |                 |     |     |

**Nota:** se dara finalizar la reunión.

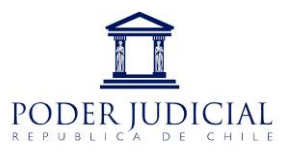

**Nota:** Al finalizar la audiencia Zoom convertira la grabación del audio y lo guardara en la carpeta Documentos Zoom.

| Zoom - Convirtier                                                                                                    | ndo la grabación de la reunión                                                                              |                        |        |             | ×                                      |                             |
|----------------------------------------------------------------------------------------------------|----------------------------------------------------------------------------------------------------|------------------------|--------|-------------|----------------------------------------|-----------------------------|
|                                                                                                    | Convertir la grabaciór<br>Tiene una grabación para convertir antes o                                        | <b>de l</b>            | a      | reuni       | ón                                     |                             |
|                                                                                                    |                                                                                                    | Deten                  | ier la | conversió   | ón                                     |                             |
|                                                                                                    | partir Vista                                                                                                |                        |        |             | - 0                                    | ×<br>~ ?                    |
| ← → ~ ↑ 🔒 > E                                                                                                    | ste equipo > Documentos > zoom                                                                              | ~ (                    | 5      |             | en zoom                                |                             |
| <ul> <li>Acceso rápido</li> <li>Escritorio</li> <li>Descargas</li> <li>Documentos</li> <li>Imágenes</li> <li>Este equipo</li> <li>Red</li> </ul> | Nombre ^ ^ 2020-03-30 02.12.06 AUDIENCIA C-100-2020 83783 2020-03-30 04.49.32 4to Juzgado Familia de Santia | 79526<br>Igoreunión Zo | oom d  | e 593440738 | Fecha de m<br>30-03-2020<br>30-03-2020 | odificaciór<br>2:12<br>4:58 |